# Requesting and Approving Annual Leave on ESR

## GUIDANCE FOR MANAGERS & STAFF ON ESR SELF SERVICE

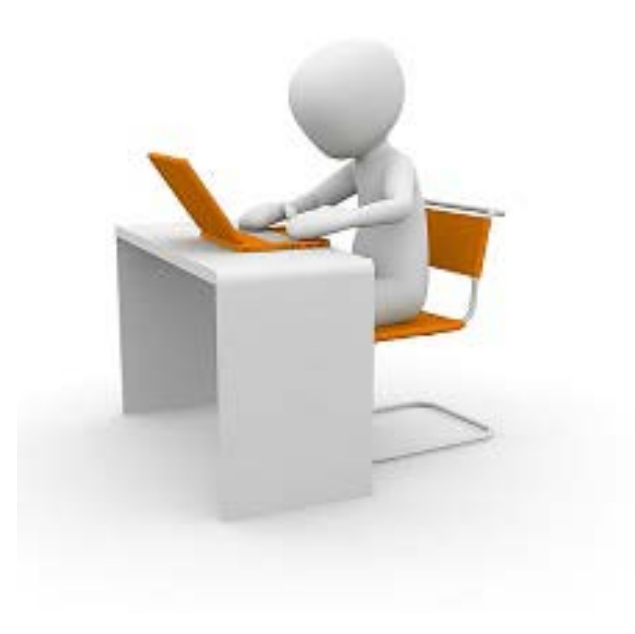

# How do I know if I should use ESR to request annual leave?

- All areas now have ESR Self Service except Medicine and some Exec areas.
- Where the Electronic Staff Record (ESR) has been rolled out and staff have Employee Self Service, this must be used to request and approve Annual Leave.
- If ESR self service has not been rolled out to a department, all Annual Leave requests must be submitted on the Annual Leave Request Form attached to the Annual Leave Procedure
- Any local recording systems used must be in addition to the standard form/ESR, not instead of it.
- There are additional guidelines and on-line step by step guides on all elements of using ESR on the UHB website: <u>http://www.cardiffandvaleuhb.wales.nhs.uk/esr-guides</u>

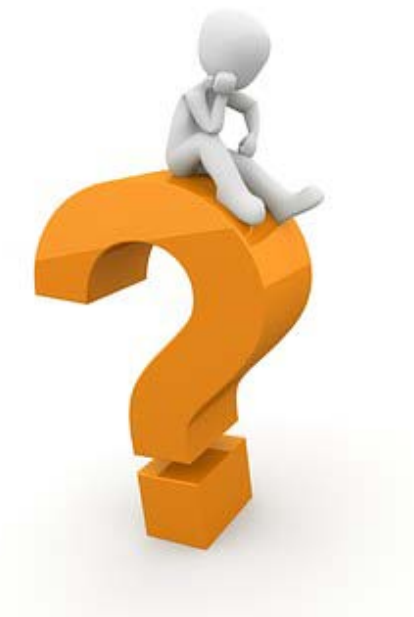

### 1. Start by logging into ESR

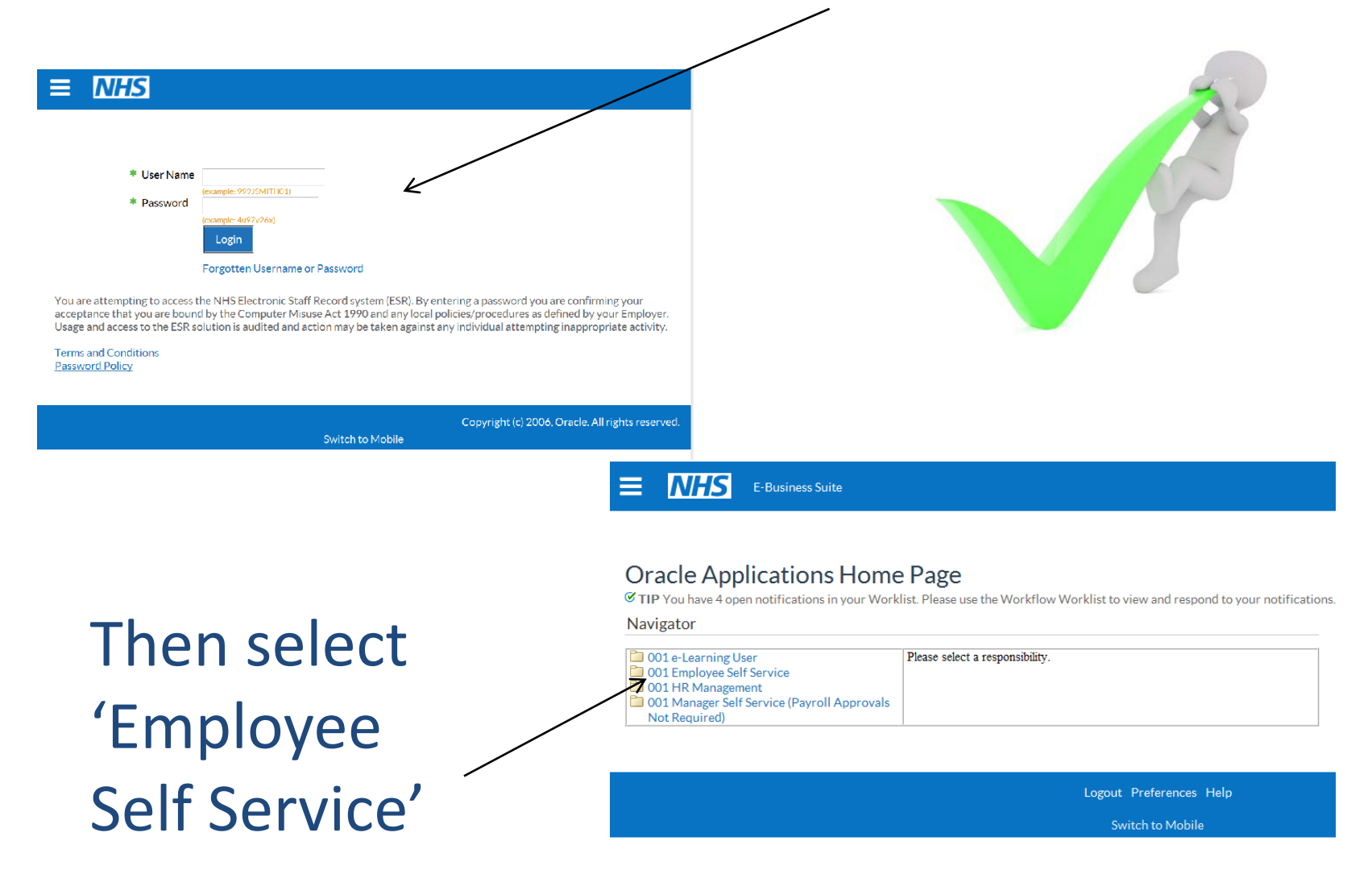

#### 3. Select 'Absence Summary' then 'Create Absence'

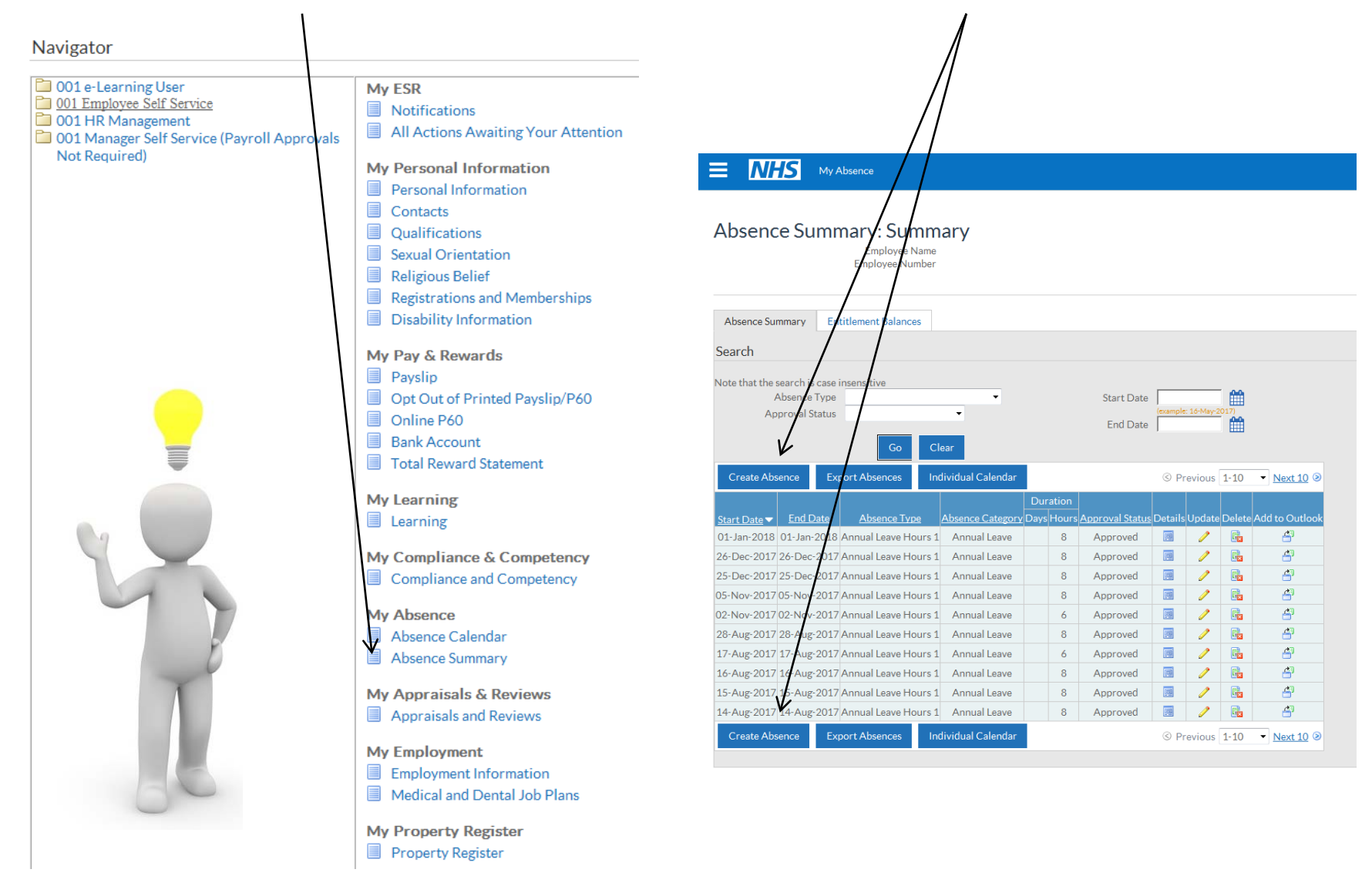

## 5. Enter your absence details as follows

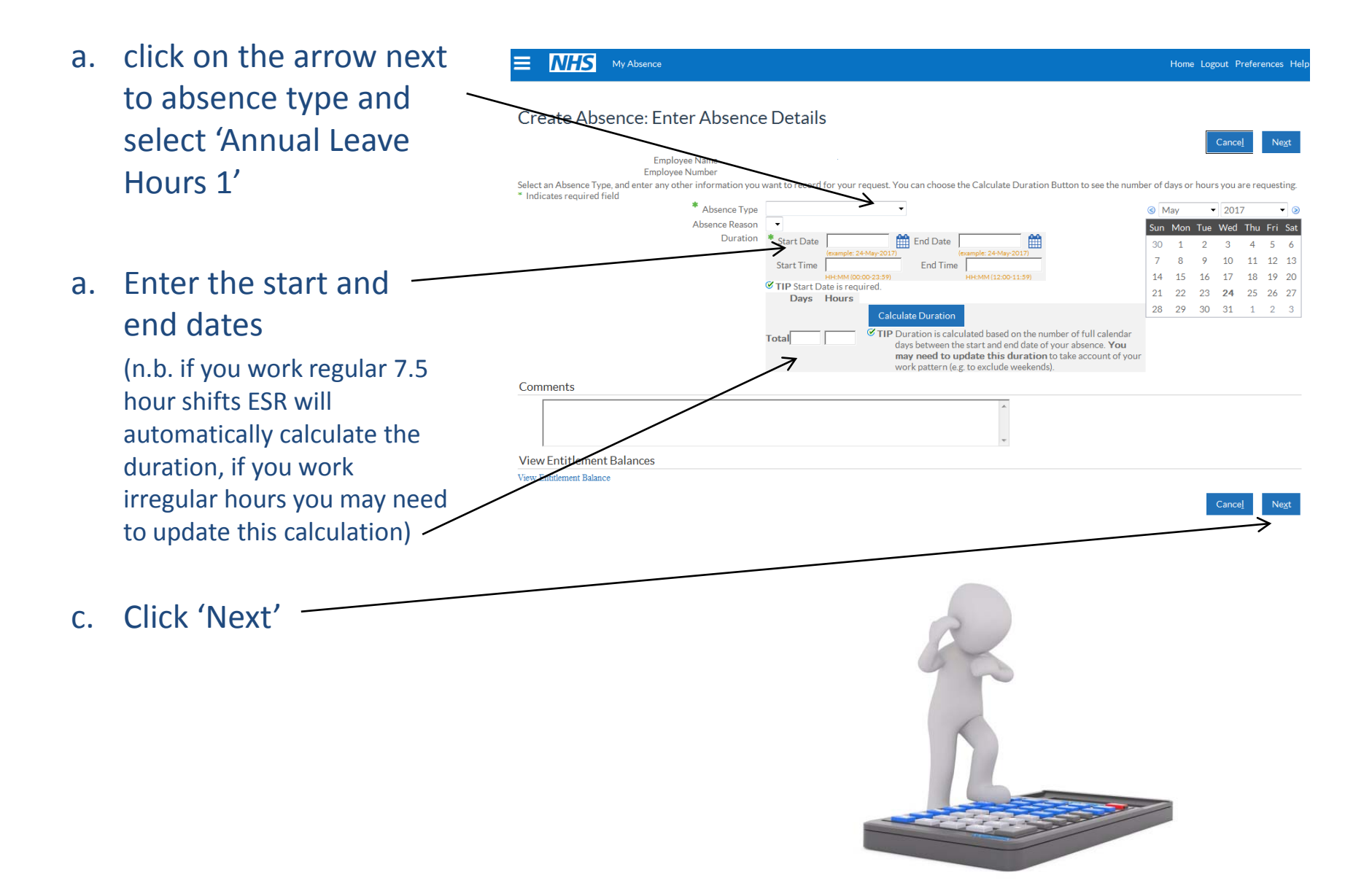

6. Click either of the 'submit' buttons - your request will then be sent to your line manager for approval

| Create Absence: Review            |        | Cancel Printable Page Back Submit |
|-----------------------------------|--------|-----------------------------------|
| Absence Details                   |        |                                   |
| Proposed                          |        |                                   |
| Absence Status Confirmed          |        |                                   |
| Absence Type Annual Leave Hours 1 |        |                                   |
| Absence Category Annual Leave     |        |                                   |
| Absence Reason Annual Leave       |        |                                   |
| Start Date 03-Jul-2017            |        |                                   |
| End Date 05-Jul-2017              |        |                                   |
| Hours 22.5                        |        |                                   |
| View Entitlement Balances         |        |                                   |
| View Entitlement Balance          |        |                                   |
| Approvers                         |        |                                   |
| Details Approver                  | Status | Delete                            |
| > Show                            |        | Î                                 |
|                                   |        |                                   |
| Comments to Approver              |        |                                   |
|                                   |        |                                   |
|                                   | A<br>v |                                   |

# 7. If you make a mistake or want to cancel your annual leave you can change it as long as the date has not passed

- a. Log on and go to absence summary as described in steps 1-3
- b. You can change or cancel annual leave by clicking on the 'update' or 'delete' icons next to the relevant date

(n.b. you can only do this \_\_\_\_\_ once your manager has approved the request)

a. If the date has already passed you will need to contact the ESR team for help

| ote that the search i | s case insensitive     |        |                |      |       |                 |          |            |          |               |
|-----------------------|------------------------|--------|----------------|------|-------|-----------------|----------|------------|----------|---------------|
| Absence               | еТуре                  |        | •              |      |       | Start Date      |          |            | i 🏥      |               |
| Approval              | Status                 |        | •              |      |       | End Data        | (example | : 24-May-2 | 017)     |               |
|                       | _                      |        |                |      |       | Enu Date        | I        |            |          |               |
|                       | Go                     | Clear  |                |      |       |                 |          |            |          |               |
| Create Absence        | Export Absences        | Indivi | idual Calendar |      |       |                 | ⊚ Pr     | evious     | 1-10     | ▼ Next 10 €   |
|                       |                        |        |                | Dura | tion  |                 |          |            |          |               |
| art Date 🔻 🛛 End      | Date Absence Ty        | pe Ab  | sence Category | Days | lours | Approval Status | Details  | Update     | Delete   | Add to Outloc |
| L-Jan-2018 01-Jan     | -2018 Annual Leave H   | ours 1 | Annual Leave   |      | 8     | Approved        |          | J          |          | 4             |
| -Dec-2017 26-Dec      | -2017 Annual Leave H   | ours 1 | Annual Leave   |      | 8     | Approved        |          | 1          | <b>B</b> | 4             |
| -Dec-2017 25-Dec      | -2017 Annual Leave H   | ours 1 | Annual Leave   |      | 8     | Approved        |          | 1          | <b>B</b> | 4             |
| -Nov-2017 05-Nov      | -2017 Annual Leave H   | ours 1 | Annual Leave   |      | 8     | Approved        |          | > 🧷        | <b>F</b> | 4             |
| -Nov-2017 02-Nov      | /-2017 Annual Leave H  | ours 1 | Annual Leave   |      | 6     | Approved        |          | 1          | <b>B</b> | 4             |
| -Aug-2017 28-Aug      | z-2017 Annual Leave H  | ours 1 | Annual Leave   |      | 8     | Approved        | e        | 1          |          | 4             |
| -Aug-2017 17-Aug      | -2017 Annual Leave H   | ours 1 | Annual Leave   |      | 6     | Approved        | e        | 1          |          | 4             |
| -Aug-2017 16-Au       | -2017 Annual Leave H   | ours 1 | Annual Leave   |      | 8     | Approved        |          | 1          |          | 4             |
|                       | -2017 Appual Leave H   | ours 1 | Annual Leave   |      | 8     | Approved        |          | 2          | →        | 4             |
| -Aug-2017 15-Aug      | S ZOTT Annual Leave In |        |                |      |       |                 |          |            |          |               |

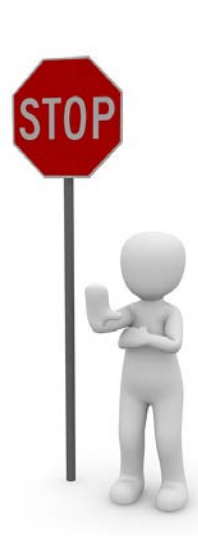

#### 8. To check how much annual leave you have left click on the 'entitlement balances' tab

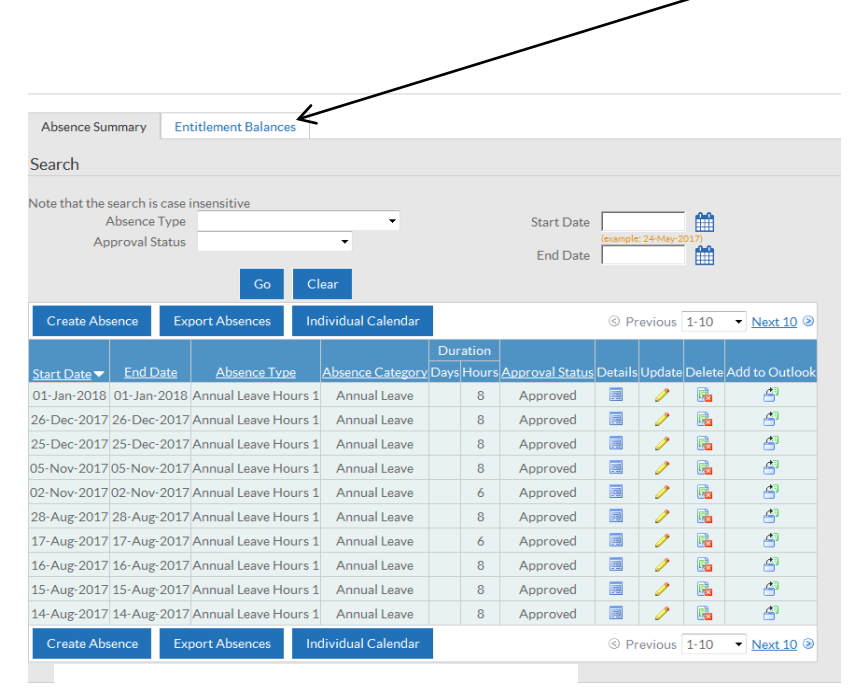

| Absence Su                                                                                                    | mmary: Summary<br>Employee Name<br>Employee Number                                                                                                    |                                                                                                    |
|----------------------------------------------------------------------------------------------------|----------------------------------------------------------------------------------------------------|----------------------------------------------------------------------------------------------------|
| Absence Summary                                                                                                    | Entitlement Balances                                                                                                    |                                                                                                    |
| <ul> <li>Hide Accrual Bala</li> <li>TIP Accrual plan ba<br/>entered as 'Cor<br/>Gross figure sh</li> <li>TIP The accrual bal</li> <li>TIP Enter the date to</li> </ul> | nces<br>alances do not include leave entered as 'Plann<br>firmed' reducing the total, or display the accr<br>own will include 'Bank Holidays' or 'Statutory<br>lances are as of: 24-May-2017.<br>for which you wish to view Leave accruals. | aned'. Depending on the accrual plan allocated, balances of crued leave to date with future dated 'Confirmed' leave n ry Days' where these options have been selected for the perfective Date free free free free free free free fr |
| Annual Leave Hours<br>Gross Accrual                                                                                                    | s 1 NHS (10607975)                                                                                                    |                                                                                                    |
| Include Bank Holidays                                                                                                    | Yes As they fall)                                                                                                    |                                                                                                    |
|                                                                                                    |                                                                                                    |                                                                                                    |

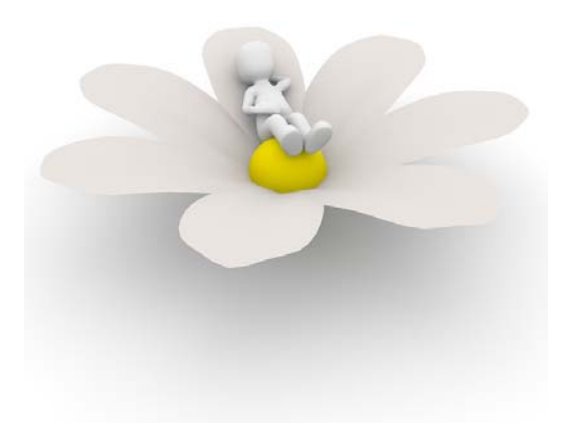

This will show you how much Annual Leave you are entitled to, and how much you have left